## TDM V2 Startup and Test Procedure

Needed instruments and tools:

- 24 Volts power supply capable of delivering 2 Amps
- 2 wires power cable and connector Phoenix Contact 1786174 (Mouser ref. 651-1786174)
- Voltmeter
- 1 jumper 2.54mm
- A Windows machine with MCP2221 software

## Procedure:

- 1. Change the IR3 component with the right one to solve a BOM problem on the boars (by mistake the board has a 2.5V regulator instead of 3.3V)
- Remove the buttons S1, S2 and S3. The footprint is wrong and prevent the board to boot.
- 3. Change resistors R46 and R97 to 4.7k
- 4. Connect the power cable to J14 checking that the +24V and GND corresponds to the board signs.
- 5. Start the power supply and deliver 24V to the board.
- 6. Check the voltage on the test point P20. It should be 24 V.
- 7. Switch off the power supply.
- 8. Install the jumper on J16.
- 9. Switch the power supply on and check that the delivered current is  $\sim 0.08$  A.
- 10. Check the test point as indicated in the table below.
- 11. On a windows machine install the program MCP2221, connect the USB cable to the board and start the program. Once started configure the 3 GPIO as output 0. This removes the processor reset. Alternatively remove R77.
- 12. Set the IN1 switch to 0101. The DIP ON side is 0 and switch 4 is the MSB.
- 13. Install the FPGA mezzanine paying attention that the J1 on the mezzanine corresponds to the J1 on the board.
- 14. Prepare an SD card using the instruction below and copy the files BOOT.BIN, image.ub and root.src in the boot partition and decompress the file TDM\_v2\_rootFS.tar.gz in the root partition.
- 15. While the board is off insert the SD card

16. Connect an USB cable to the port USB (J6) and open a terminal connecting to the just created serial port. An example could be:
> screen -U -h 10000 /dev/tty.usbmodem141401 115200

Where /dev/tty.usbmodem141401 is the serial port name and 115200 is the serial port speed.

- 17. Turn on the board and check that the boot completes
- 18. If the procedure ends without errors you should see the orange light on most left three SFP blocks turned on.
- 19. The board is now ready and the channels should all be active.

## Prepare an SD card for TDM using a linux machine

- Insert the memory card
- Check how is seen by the system: > ls /dev/ (could be /dev/sdb1 or similar) or check with the command > ls dmesg -w
- Enter in fdisk > fdisk /dev/sdb
- Press p to check the existing partitions
- Press d to remove all the partitions
- Press n to create a new partition
- Select it as primary
- Use the default start sector
- Set the size between 512 MB and 2 GB using the command +2G (to set a size of 2GB)
- Press a to set it as a bootable partition
- Press n to create a second partition
- Use the default start sector
- Use the default end sector to get all the remaining space
- Press w to write the modification on the SD card
- Remove the SD card and reinsert it into the reader
- Check that now linux sees 2 new devices using the command > ls /dev/ (it could be sdb1 and sdb2)
- Format the first as FAT 32 called boot using the command > mkfs.vfat -F 32 -n boot /dev/sdb1
- Format the first as ETX4 called root using the command > mkfs.ext4 -L root /dev/sdb2